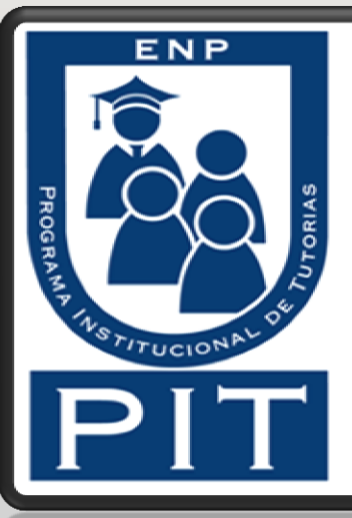

# Bienvenido al Programa Institucional de Tutorías

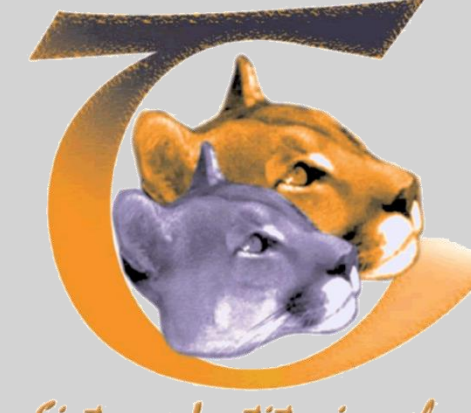

Sistema Institucional de Tutoría UNAM

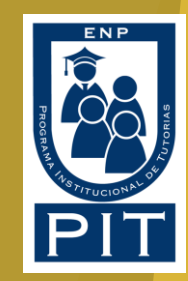

# Como inicio?

### https://tuaulavirtual.educatic.unam.mx/

## https://tuaulavirtual.educatic.unam.mx

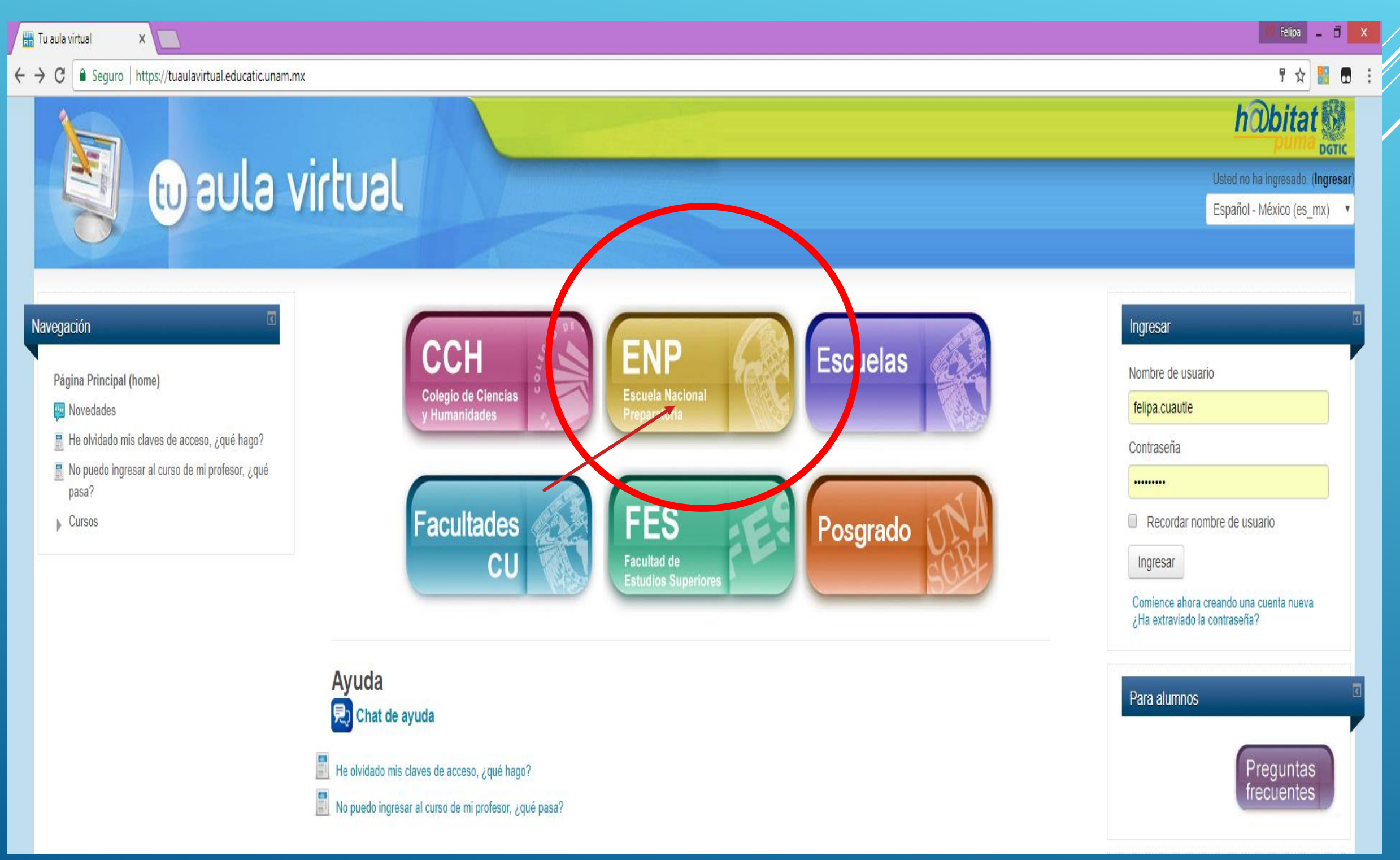

🕼 Felipa 🔔 🗖 🗙 TAV: ENP X ☆ 🔡 ← → C 🗎 Seguro | https://tuaulavirtual.educatic.unam.mx/course/index.php?categoryid=76 ... tu aula virtual Usted no ha ingresado. (Ingresar Español - México (es mx) Página Principal (home) - Cursos - ENP Categorías: Navegación ENP v Página Principal (home) Q Novedades Buscar cursos: He olvidado mis claves de acceso, ¿qué hago? No puedo ingresar al curso de mi profesor, ¿qué pasa? Colapsar todo Cursos CU ENP1 "Gabino Barreda" ▶ CCH ENP ENP2 "Erasmo C. Quinto" ENP1 "Gabino Barreda" ▶ ENP2 "Erasmo C. Quinto" ENP3 "Justo Sierra" ENP3 "Justo Sierra" ENP4 "Vidal Castañeda y Nájera" ENP5 "José Vasconcelos" > ENP4 "Vidal Castañeda y Nájera" ▶ ENP6 "Antonio Caso" ENP7 "Ezequiel Chávez" ENP5 "José Vasconcelos" ▶ ENP8 "Miguel E. Schulz" ENP9 "Pedro de Alba" ENP6 "Antonio Caso" Escuelas ▶ FES • ENP7 "Ezequiel Chávez" Posgrado ENP8 "Miguel E. Schulz" ENP9 "Pedro de Alba"

..... https://tuaulavirtual.educatic.unam.mx/course/index.php?categoryid=163

Usted no ha ingresado. (Ingresar) puede ser reproducida con fines no lucrativos, siempre y cuando no se mutile, se cite la fuente completa y su dirección electrónica. De otra forma requiere permiso previo por escrito de la institución.

 $f p \lor \$ \blacksquare \Box Q$ 

| TAV: ENP9 "Pedro de Alb X                                |                                                                 | 💔 Felipa 🗕 🗇    |
|----------------------------------------------------------|-----------------------------------------------------------------|-----------------|
| C Seguro   https://tuaulavirtual.educatic.unam.mx/course | 'index.php?categoryid=163&browse=categories&perpage=20&page=1   | ☆ 🔡 !           |
| Navogación                                               | Categorías:                                                     |                 |
|                                                          | ENP / ENP9 "Pedro de Alba"                                      |                 |
| Página Principal (home)                                  |                                                                 |                 |
| 👜 Novedades                                              | Buscar cursos:                                                  |                 |
| 📰 He olvidado mis claves de acceso, ¿qué hago?           |                                                                 |                 |
| 📰 No puedo ingresar al curso de mi profesor, ¿qué pasa?  |                                                                 | 💌 Colapsar todo |
| 🖵 Cursos                                                 |                                                                 |                 |
| ▶ CU                                                     | Página: (Anterior) 1 2                                          |                 |
| ▶ CCH                                                    | ► Francés (FR)                                                  |                 |
| - ENP                                                    |                                                                 |                 |
| ENP1 "Gabino Barreda"                                    | De programa Dermanante de Departalle de Uskilidados en TIC ENDO |                 |
| ▶ ENP2 "Erasmo C. Quinto"                                | rograma rermanente de Desarrono de Habilidades en TIC-ENF9      |                 |
| ▶ ENP3 "Justo Sierra"                                    |                                                                 |                 |
| ENP4 "Vidal Castañeda y Nájera"                          | Educación para la Salud (ES)                                    |                 |
| ENP5 "José Vasconcelos"                                  |                                                                 |                 |
| ENP6 "Antonio Caso"                                      | ▶ Ética (ET)                                                    |                 |
| ENP7 "Ezequiel Chávez"                                   |                                                                 |                 |
| ▶ ENP8 "Miguel E. Schulz"                                | ▶ Historia Universal (H)                                        |                 |
| ENP9 "Pedro de Alba"                                     |                                                                 |                 |
| Biología (B)                                             | Historia de México (HX)                                         |                 |
| Derecho (D)                                              |                                                                 |                 |
| ▶ Educación Física (EF)                                  |                                                                 |                 |
| ▶ Física (F)                                             | Mediateca                                                       |                 |
| ▶ Geografía (G)                                          |                                                                 |                 |
| Historia de la cultura (HC)                              | Estadística y Probabilidad                                      |                 |
| Informática (I)                                          |                                                                 |                 |
| Informática aplicada a la ciencia y a la industria       | ▶ Fisicoquímica (FQ)                                            |                 |
| ▶ Inglés (ING)                                           |                                                                 |                 |
| ▶ Italiano (IT)                                          | ► Taileres (T)                                                  |                 |
| Literatura universal (LU)                                |                                                                 |                 |
| Lógica (LO)                                              | Ner Trabajo Docente (TD)                                        |                 |
| Matemáticas (M)                                          |                                                                 |                 |
| Opción técnica nutriólogo (OPN)                          | Página: (Anterior) <u>1</u> 2                                   |                 |
| Opción técnica cómputo (OPCOMP)                          |                                                                 |                 |
| Orientación educativa (OE)                               |                                                                 |                 |
| Química (Q)                                              |                                                                 |                 |
| Temas Selectos de Morfología y Fisiología (MORF)         |                                                                 |                 |

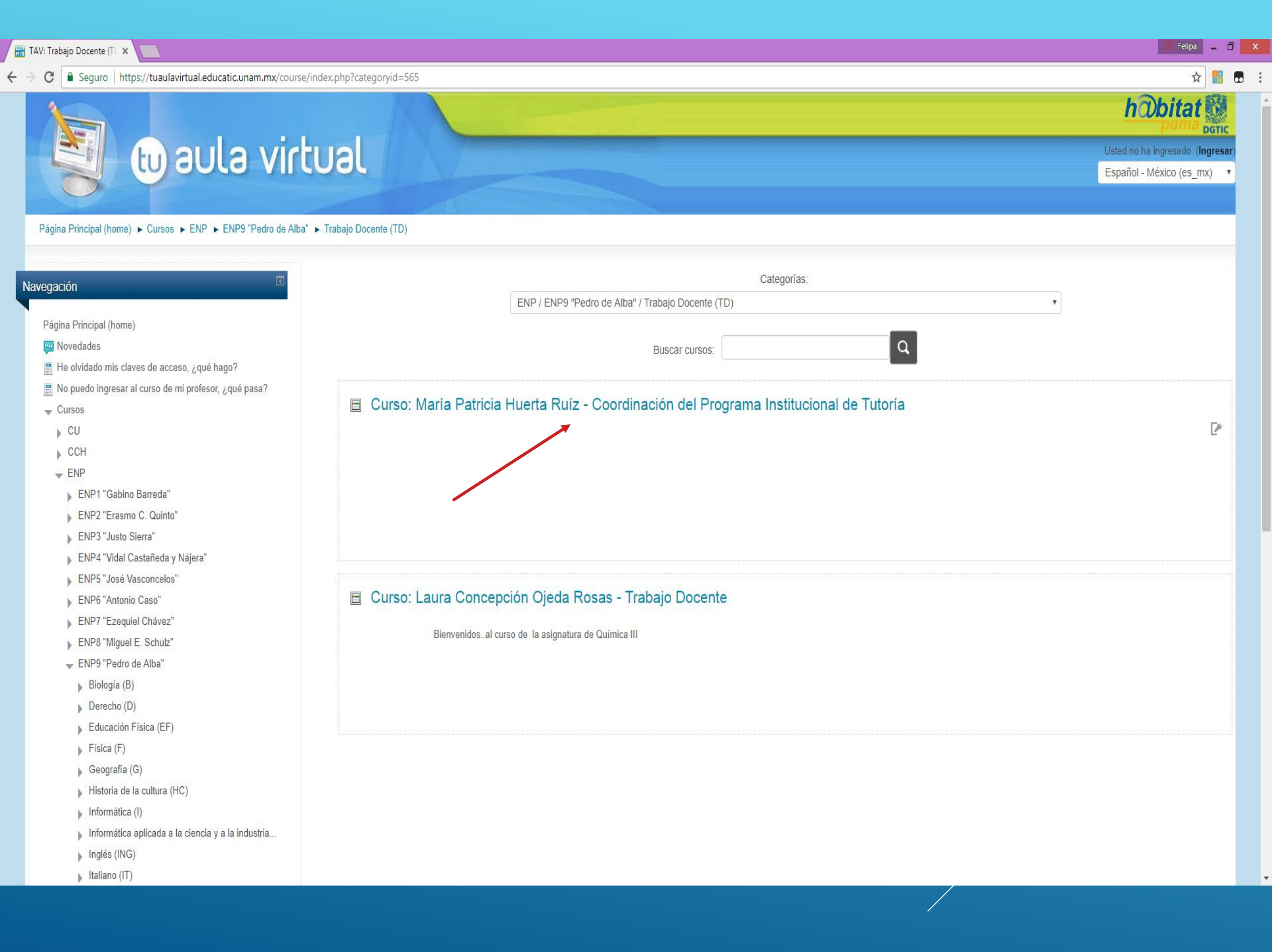

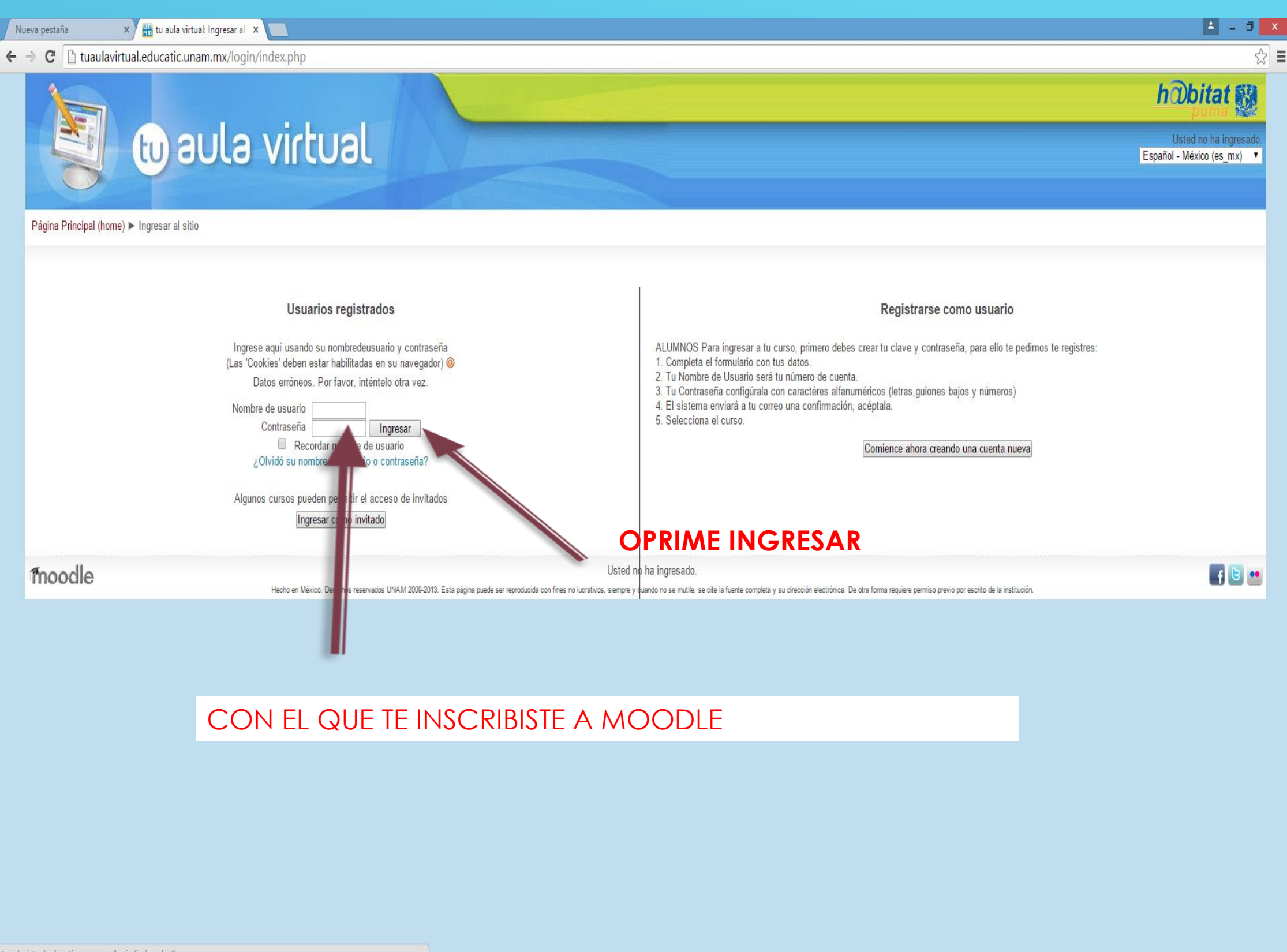

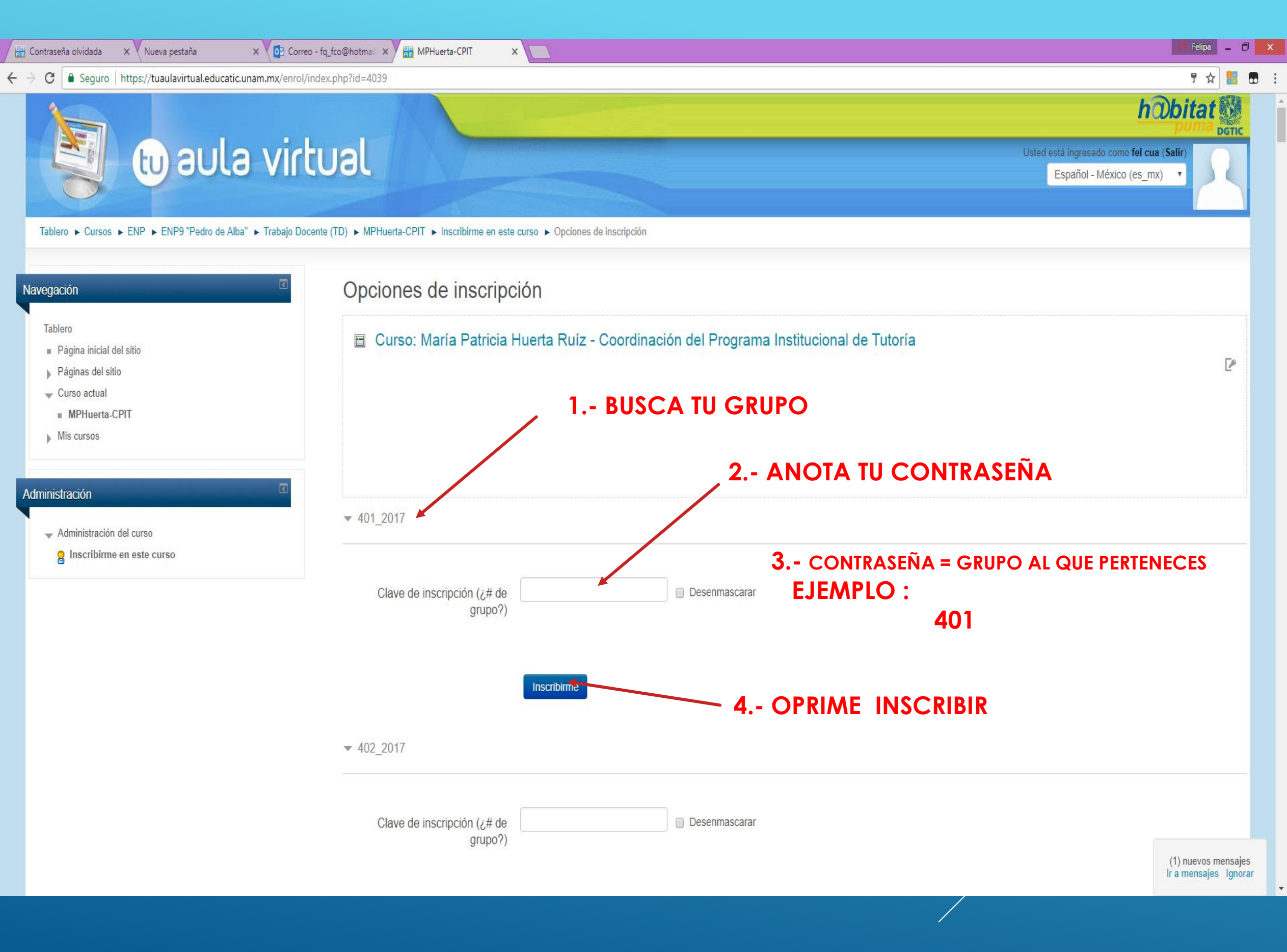

| 📴 Correo - profa.cuautle 🛛 🗙 🛗 Curso: Curso: María Patri 🗴 G jugo del valle - Buscar co x 🛅 Cristalización Sulfato de x                                                                                                    | 🔇 Felipa 💶 🗇 🗙                                                                                                    |
|----------------------------------------------------------------------------------------------------|----------------------------------------------------------------------------------------------------|
| ← → C Seguro   https://tuaulavirtual.educatic.unam.mx/course/view.php?id=4039                                                                                                    | ☆ 👪 🖬 🗄                                                                                                    |
| to aula virtual                                                                                                    | Usted se ha identificado como Felipa Cuautle<br>Ortega /P9-1: TUTORADO (Volver a mi rol<br>normal)<br>Español - Internacional (es) |
| Area personal > ENP > ENP9 "Pedro de Alba" > Trabajo Docente (TD) > MPHuerta-CPIT                                                                                                    |                                                                                                    |
| Image: Ward and Ward and War | ALQUE                                                                                                    |
| Usted se ha identificado como Felipa Cuautle Ortega /P9-1: TUTORADO (Volver a mi rol normal)<br>Hecho en México. Derechos reservados UNAM 2009-2013. Esta página puede ser reproducida con fines no lucrativos, siempre y cuando no se mutile, se cite la fuente completa y su dirección electrónica. De otra forma requiere permiso previo por esorito de la institución                                                                                                    | f 🤉 🖌 🕅 🖉 🔊                                                                                                    |
|                                                                                                    |                                                                                                    |
| = 🥝 🖸 🦉 🖸 🥘 🔿 🚞 🤰 😰 🦯 ///////////////////////////////////                                                                                                    | ■ ▲ ➡ ant 中 08:14 p. m.<br>26/09/2017                                                                                              |
|                                                                                                    |                                                                                                    |

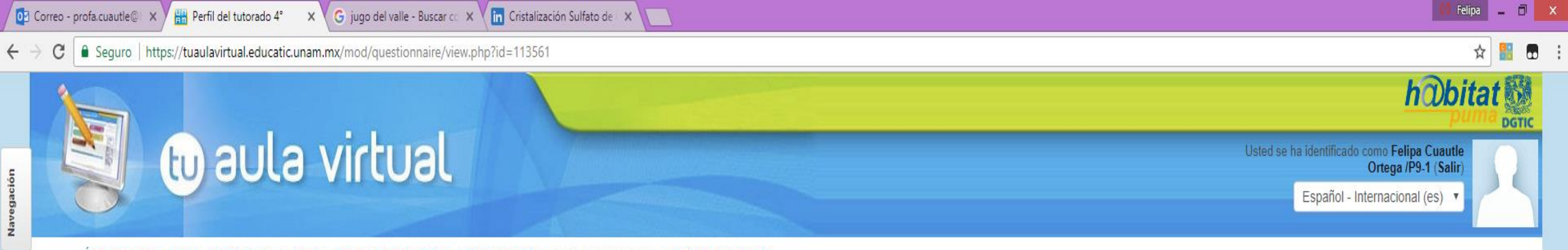

#### Área personal ► ENP ► ENP9 "Pedro de Alba" ► Trabajo Docente (TD) ► MPHuerta-CPIT ► Perfil del Tutorado 4° ► Perfil del tutorado 4°

>

-

| 4 /                                 |                                                                                                    |                     |
|-------------------------------------|----------------------------------------------------------------------------------------------------|---------------------|
| ➡ Administración de encuestas       | INSTRUCCIONES: Por favor, contesta las siguientes preguntas lo más honestamente posible, esto nos permitirá empezar a conocerte mejor y en su caso, poder contribuir con tu mejor d                                                                                                    | esempeño académico. |
| Editar ajustes                      |                                                                                                    |                     |
| 🖉 Ajustes avanzados                 | Responda a las preguntas                                                                                                    |                     |
| 🖉 Preguntas                         |                                                                                                    |                     |
| 🔊 Previsualización                  |                                                                                                    |                     |
| 🚳 Responda a las preguntas          |                                                                                                    |                     |
| No respondieron                     |                                                                                                    |                     |
| Roles asignados localmente          |                                                                                                    |                     |
| Permisos                            |                                                                                                    |                     |
| Compruebe los permisos              |                                                                                                    |                     |
| Filtros                             |                                                                                                    |                     |
| Registros                           |                                                                                                    |                     |
| Copia de seguridad                  |                                                                                                    |                     |
| Restaurar                           |                                                                                                    |                     |
| Administración del curso            |                                                                                                    |                     |
| ▶ Cambiar rol a                     |                                                                                                    |                     |
|                                     |                                                                                                    |                     |
| ega un bloque                       |                                                                                                    |                     |
| Annena                              |                                                                                                    |                     |
| Agrega                              |                                                                                                    |                     |
|                                     |                                                                                                    |                     |
| Hecho en México. Derechos reservado | Usted se ha identificado como Felipa Cuautle Ortega /P9-1 (Salir)<br>s UNAM 2009-2013. Esta página puede ser reproducida con fines no lucrativos, siempre y cuando no se mutile, se cite la fuente completa y su dirección electrónica. De otra forma requiere permiso previo por escrito de la institución. | f 🤉 🖌 🖁 🗖           |
|                                     |                                                                                                    |                     |
|                                     |                                                                                                    |                     |
|                                     |                                                                                                    |                     |

### AHORA APARECERA LA ENCUESTA QUE TE AGRADECEMOS CONTESTES CON HONESTIDAD.

| Ø          | Correo - profa.cuautle 🛛 🗙 🛗 Perfil del tutorado 4° 🛛 🗙 🌀                                                                                  | del valle - Buscar col 🗙 🚺 Cristalización Sulfato de 🖙 🔽                                                                                                    | 🗘 Felipa 🗕 🗖 🗙                       |
|------------|----------------------------------------------------------------------------------------------------|----------------------------------------------------------------------------------------------------|--------------------------------------|
| ÷          | C Seguro   https://tuaulavirtual.educatic.unam.mx/r                                                                                        | uestionnaire/complete.php?id=113561&resume=                                                                                                    | ☆ 🖁 🖶 :                              |
| Navegación | Administración<br>← Administración de encuestas<br>■ Editar ajustes<br>✓ Ajustes avanzados                                                 | Perfil del tutorado<br>1 *                                                                                                    | A Imprimir un cuestionario en blanco |
|            | <ul> <li>Preguntas</li> <li>Previsualización</li> <li>Responda a las preguntas</li> </ul>                                                  | ¿De qué tipo de secundaria provienes?                                                                                                    |                                      |
|            | <ul> <li>No respondieron</li> <li>Roles asignados localmente</li> <li>Permisos</li> <li>Compruebe los permisos</li> <li>Filtros</li> </ul> | <ul> <li>Pública Privada</li> <li>2 *</li> </ul>                                                                                                    |                                      |
|            |                                                                                                    | ¿Cuál fue tu promedio general de secundaria?                                                                                                    |                                      |
|            | Cambiar rol a                                                                                                    | 3 *                                                                                                    |                                      |
|            | Agrega un bloque                                                                                                    | ¿Qué servicios que ofrece la UNAM a sus estudiantes conoces?                                                                                                    |                                      |
|            |                                                                                                    | <ul> <li>a) Visitas a museos y teatros</li> <li>b) Servicio médico</li> <li>c) Actividades deportivas</li> <li>d) Orientación vocacional</li> <li>e) Programas institucionales</li> <li>f) Ninguno</li> <li>g) Otro</li> </ul> |                                      |
|            |                                                                                                    | 4 *                                                                                                    |                                      |
| Þ          |                                                                                                    | ¿En qué número de opción colocaste a la Prepa 9?                                                                                                    |                                      |
| E          | 🥖 🖸 🐹 🚺 👌                                                                                                    |                                                                                                    |                                      |

## Una vez que hayas terminado oprime enviar encuesta

|            | 🔛 Perfil del Tutorado 5° X |                                                            |                                                                                                    |              |
|------------|----------------------------|------------------------------------------------------------|----------------------------------------------------------------------------------------------------|--------------|
| ← '        | C 🔒 Seguro                 | https://tuaulavirtual.educatic.unam.mx/mod/questionnaire/c | omplete.php?id=113667&resume=                                                                                                    | ☆ 🔡 🖪 🗄      |
| Navegación |                            |                                                            | ¿Padeces alguna enfermedad?<br>● Sí ● No<br>27                                                                                                    |              |
|            |                            |                                                            | ¿Tomas algún medicamento de manera permanente?<br>● Sí ● No ● No respuesta                                                                                                    |              |
|            |                            |                                                            | ¿Que medicamento tomas?                                                                                                    |              |
|            |                            |                                                            | Si tienes algún comentario personal qué agregar (por ejemplo, si requieres de algún apoyo para alguna materia, tienes alguna inquietud personal, etc.), por favor ocupa el siguiente en hacerlo.                                                                                                    | espacio para |
| E          | fnoodle                    | Hecho en México. Derenhos reservative I INAM 200           | Enviar encuesta Usted se ha identificado como Felipa Cuautle Ortega /P9-1 (Salir) 2013. Esta adaina puede ser recorducida con fines no lucrativos, siemore y cuando no se mulle, se cite la fuente completa y su dirección electrónica. De nora forma recuierce nermino no escrito de la institución |              |
|            |                            | Hecho en Mexico. Derechos reservados UNAM 200              | -2013. Esta pagina puede ser reproducida con tines no lucrativos, siempre y cuando no se mutile, se cite la tuente completa y su direccion electronica. De otra torma requiere permiso previo por escrito de la institución.                                                                         |              |

### Para salir oprime (Salir)

| 🔛 Perfil del Tutorado 5° 🗙 📃 🕹 🕹 🕹 🕹 🕹                                                                                                    |                                                                                                    |                                                                                                    |
|----------------------------------------------------------------------------------------------------|----------------------------------------------------------------------------------------------------|----------------------------------------------------------------------------------------------------|
| ← → C Seguro   https://tuaulavirtual.educatic.unam.mx/mod/questionnaire/complete                                                                                                    | e.php?id=113667&resume=                                                                                                    | A 🔡 🖬 :                                                                                              |
| to aula virtual                                                                                                    | nta CPIT > Porfil del lutorado 5° > Porfil del Tutorado 5° > Bornanda a las propuetas                                                                                                    | Usted se ha identificado como Felipa Cuautle<br>Ortega /P9-1 (Salir)<br>Español - Internacional (PS) |
| Administración  Administración de encuestas  Editar ajustes  Ajustes avanzados  Preguntas                                                                                                    | SNOSTICO                                                                                                    | 음 Inprimir un cuestionario en blanco                                                                 |
| <ul> <li>Previsualización</li> <li>Responda a las preguntas</li> <li>Ver todas las respuestas</li> <li>No respondieron</li> <li>Roles asignados localmente</li> <li>Permisos</li> <li>Compruebe los permisos</li> <li>Filtros</li> <li>Registros</li> <li>Copia de seguridad</li> <li>Restaurar</li> <li>Administración del curso</li> </ul> | <ol> <li>¿Cómo te sientes en este tu segundo año de preparatoria? Puedes marcar más de una opción.</li> <li>Feliz</li> <li>Satisfecho</li> <li>Confundido</li> <li>Nervioso</li> <li>Frustrado</li> <li>Cansado</li> <li>Estresado</li> <li>Inconforme</li> <li>Fuera de lugar</li> <li>Presionado por salir bien</li> <li>Preocupado/inquieto por alguna materia</li> <li>Preocupado/inquieto por alguna materia</li> <li>Preocupado por cuestiones distintas a las académicas</li> <li>Otro:</li> </ol> |                                                                                                    |
| Cambiar rol a 2*                                                                                                    | Cuáles han sido las principales dificultades que has tenido durante tus estudios? Puedes marcar más de una opción.  Maestros "pesados" Tareas "vacías" Mantener buenas calificaciones Organización de los tiempos Entrega de trabajos                                                                                                    |                                                                                                    |
|                                                                                                    |                                                                                                    | ■ ^ ► all 0 08:26 p. m.<br>28/09/2017                                                                |

## GRACIAS CONTESTAR